Steps to Run a "Fuel Statistics & MPG" Report in ARI

In ARI Insights, click on the <u>Reporting</u> tab in the top black ribbon then click on <u>Reporting HUB</u>

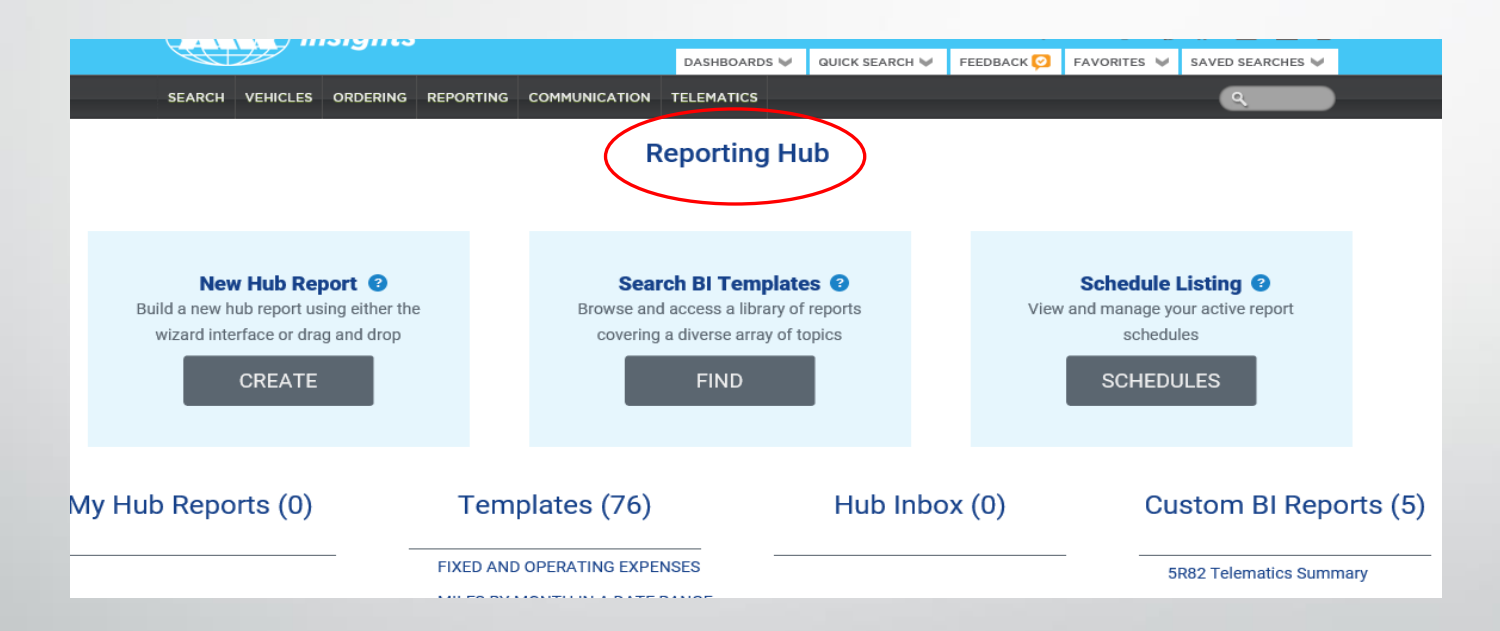

Click Find in the <u>Search BI Templates</u> box.

## REPORTINGCOMMUNICDashboard HomeDashboard StoreFleetstats ReportsReporting HubReporting Template Search

|                                                                                                    |                                 | SEARCH VEHI                                                                                                    |                                   | IG REPORTING COMMUNICATIO            | N TELEMATICS    | s         | ٩                   |  |
|----------------------------------------------------------------------------------------------------|---------------------------------|----------------------------------------------------------------------------------------------------|-----------------------------------|--------------------------------------|-----------------|-----------|---------------------|--|
| Find Reports (Client)                                                                                      |                                 |                                                                                                    |                                   | •                                    |                 |           |                     |  |
| Easily filter the listing of<br>reports by selecting from<br>the drop downs or using<br>the Keyword search | Country                         |                                                                                                    | Search Term                       |                                      |                 | Search    | La Car              |  |
|                                                                                                    | USA v                           |                                                                                                    |                                   | Enter Keyword                        |                 |           |                     |  |
|                                                                                                    | Report Topic                    |                                                                                                    |                                   | Use a keyword to search report       | ch report       |           |                     |  |
|                                                                                                    | Fuel                            | v                                                                                                    |                                   | titles and descriptions              | tions           |           |                     |  |
| Reports<br>Report Name                                                                                     |                                 | Description                                                                                                    |                                   |                                      | Rep             | port Type | Report Access Count |  |
| PIN REPORT AND LAST PIN TRAN                                                                               | REPORT AND LAST PIN TRANSACTION |                                                                                                    | PIN transaction and last use date |                                      |                 |           | 1579                |  |
| FUEL STATISTICS AND MPG                                                                                    |                                 | Counts by client, division asset type.                                                                                                    | n, asset type. U                  | sage by client, division, asset type | . MPG by Fuel   | I         | 1426                |  |
| FUEL REPORT                                                                                                |                                 | Transactions, Co2, Expe<br>PINs, Month and Quarte                                                                                                  | nse by fuel type<br>r             | e, cost per Gallon, CPG/month, Dri   | vers and Fuel   | I         | 1210                |  |
| FUEL AND TANK EXCEPTION-WEX                                                                                |                                 | Exception reporting for: Tank Capacity Violation Premium Fuel Purchase Mis-<br>Matched Fuel Types Non-Fuel Purchase Multiple Transactions in a day |                                   |                                      |                 | I         | 1052                |  |
| FUEL PROGRAM UTILIZATION                                                                                   |                                 | Fuel Program Utilization: Number of vehicles on Program vs. number of vehicle using program.                                                       |                                   |                                      | vehicle<br>Fuel | I         | 667                 |  |

- In the <u>Report Topic</u> field dropdown, click "Fuel" and hit Search button
- Click on "<u>Fuel Statistics And MPG</u>" in the Report Name box and it will bring up the Prompts Screen

|         | ,                                  | AND MPG BY MONTH                           |                    |                                     |                                  |             |  |
|---------|------------------------------------|--------------------------------------------|--------------------|-------------------------------------|----------------------------------|-------------|--|
|         |                                    |                                            |                    | FUEL STATISTICS AND MPG/MPL BETWEEN |                                  |             |  |
| t Size: | Total Gallons:                     | Total Fuel Spend: \$                       | # of Transactions: | Average MPG:                        | Average Cost Per Transaction: \$ | Last Refres |  |
| Pror    | npts                               |                                            |                    |                                     | ×                                |             |  |
| Rep     | y to prompts before running the qu | uery.                                      |                    |                                     |                                  |             |  |
| -       | Enter Transaction Start dateF      | Format MM/DD/YYYY:                         |                    |                                     |                                  |             |  |
| -       | Enter Transaction End dateFo       | ormat MM/DD/YYYY:                          |                    |                                     |                                  |             |  |
|         |                                    |                                            |                    |                                     |                                  |             |  |
|         |                                    |                                            |                    |                                     |                                  |             |  |
|         |                                    |                                            |                    |                                     |                                  |             |  |
|         |                                    |                                            |                    |                                     |                                  |             |  |
|         |                                    |                                            |                    |                                     |                                  |             |  |
|         |                                    |                                            |                    |                                     |                                  |             |  |
|         |                                    |                                            |                    |                                     |                                  |             |  |
|         |                                    |                                            |                    |                                     |                                  |             |  |
|         |                                    | Enter Transaction Start dateF              | Format MM/DD/YYYY: |                                     |                                  |             |  |
|         |                                    |                                            |                    |                                     |                                  |             |  |
|         |                                    |                                            |                    |                                     |                                  |             |  |
|         |                                    |                                            |                    |                                     |                                  |             |  |
|         |                                    |                                            |                    |                                     |                                  |             |  |
|         |                                    |                                            |                    |                                     |                                  |             |  |
|         |                                    |                                            |                    |                                     |                                  |             |  |
|         |                                    |                                            |                    |                                     |                                  |             |  |
|         |                                    |                                            |                    |                                     |                                  |             |  |
|         |                                    |                                            |                    |                                     |                                  |             |  |
|         |                                    |                                            |                    |                                     |                                  |             |  |
|         |                                    |                                            |                    |                                     |                                  |             |  |
|         |                                    |                                            |                    |                                     |                                  |             |  |
| L       |                                    |                                            |                    |                                     |                                  |             |  |
| (?)     | More Information                   |                                            |                    |                                     |                                  |             |  |
| Sel     | ect or type the values you want to | return to reports for each prompt displaye | ed here.           |                                     |                                  |             |  |
|         |                                    |                                            |                    |                                     |                                  |             |  |

• Enter your beginning and ending dates in the appropriate fields and click "Run Query".

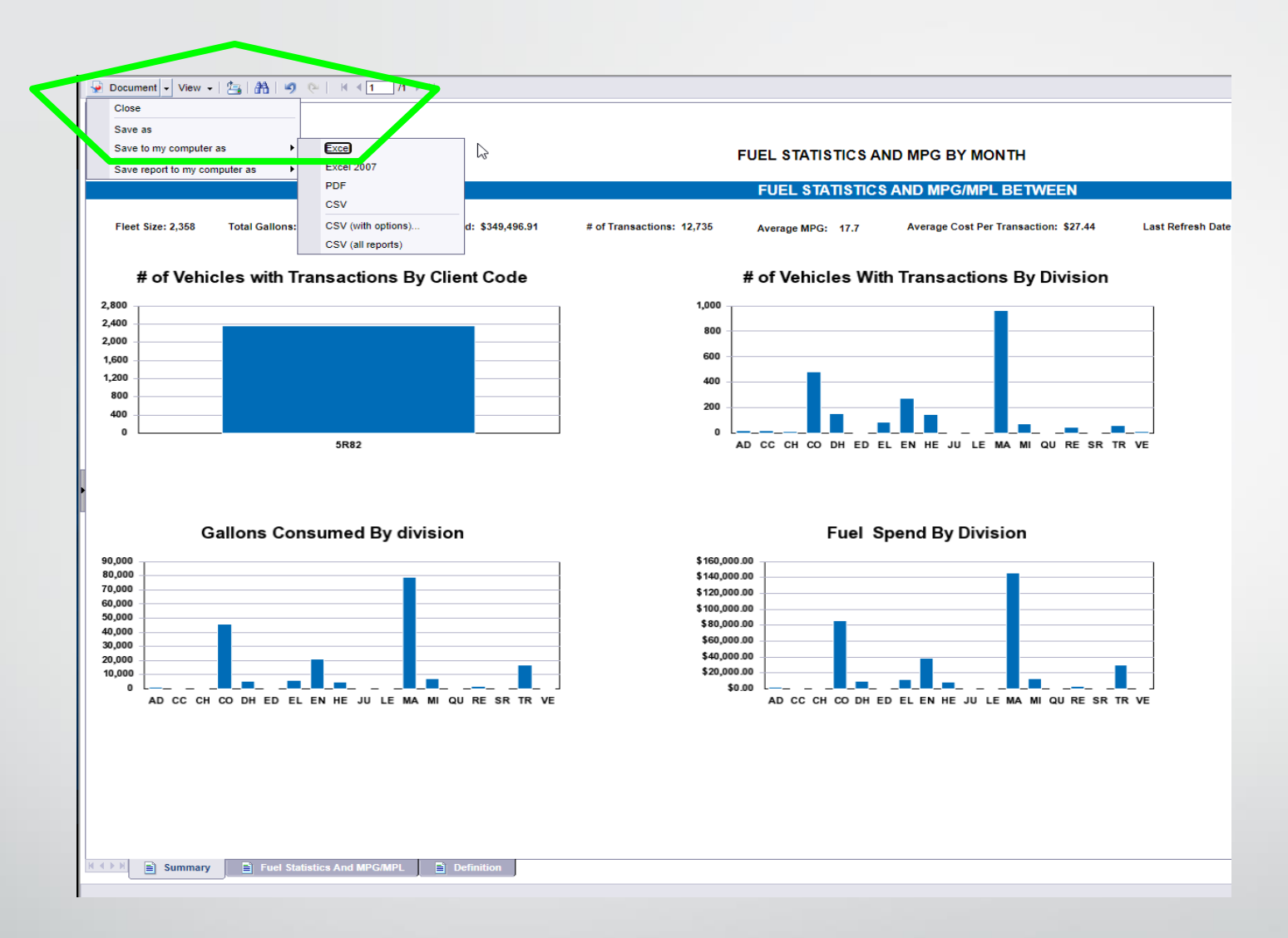

- Once the report comes up click the "Document " dropdown in the top left corner and "Save to My Computer As...." Excel" to export the file.
- Once the report downloads you will be able to save it.

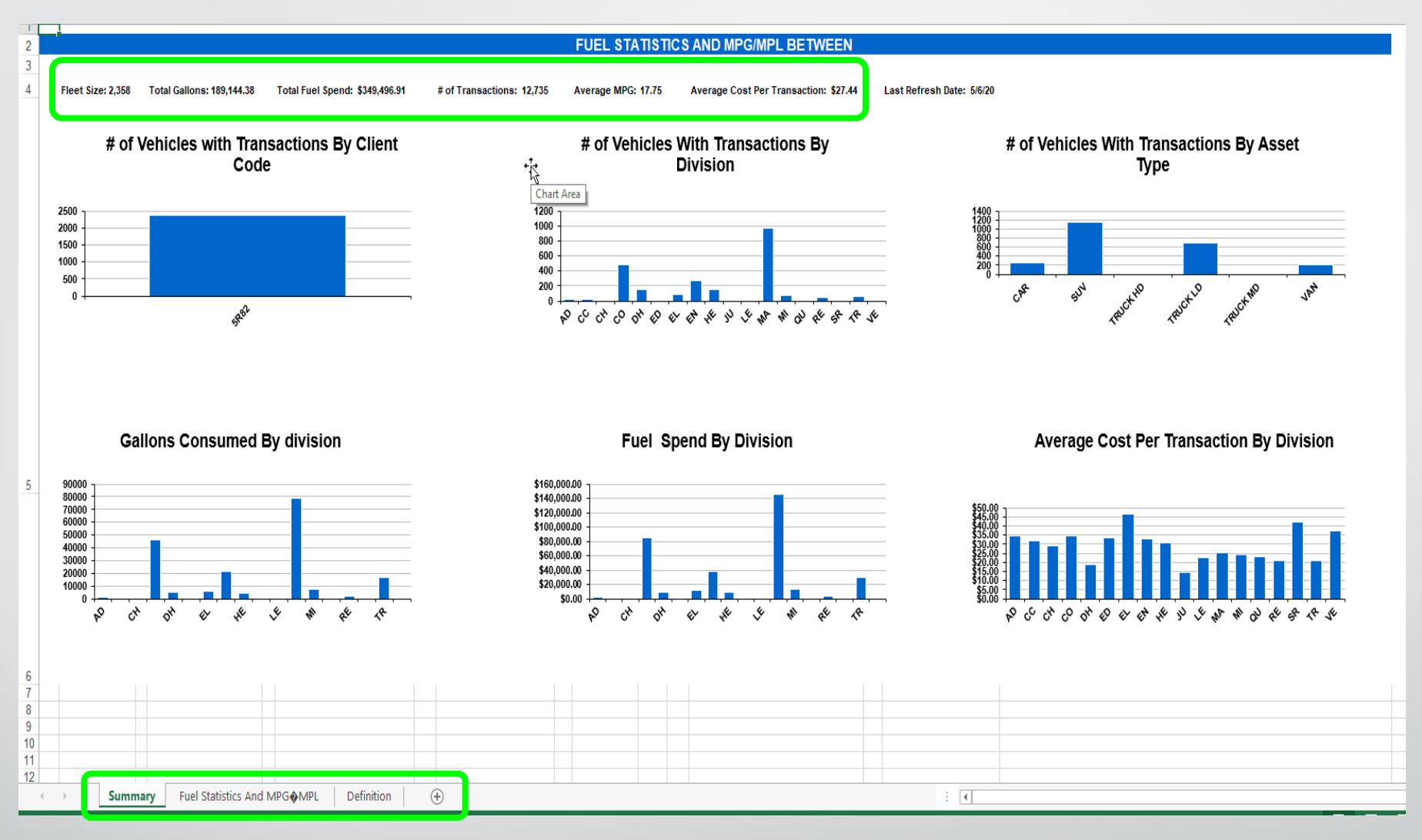

- The downloaded report looks like this when you open it.
- At the top you will find relevant totals for the reporting period.
- Along the bottom are tabs for worksheets containing a variety of information.
- If you ever have questions please don't hesitate to contact Fleet Management
- Email: <u>Fleet@wv.gov</u> or call (855) 817-1910